# Получение КЭП для ФИС ФРДО

- Регистрация в ЛК Астрал Подпись
- Получение подписи на физическое лицо
  - Шаг 1. Выбор тарифа
  - Шаг 2. Данные владельца ЭП
  - Шаг 3. Подписание заявления
    - Физическое подписание
    - Электронное подписание
- Подписание файла приказа в ЛК подписью руководителя

В статье рассмотрен процесс получения квалифицированной электронной подписи и сопутствующих документов, заверенных подписью руководителя для работы с информационным порталом Федерального Реестра Документов об Образовании (ФИС ФРДО).

# Регистрация в ЛК Астрал Подпись

ſ

Для получения квалифицированного сертификата необходимо зарегистрироваться в личном кабинете, доступном по адресу Ik.et.astral.ru:

| ОС СТРАЛ Входит в группу компаний 1С               | Астрал ЭДО 🛛 👋 👝            |
|----------------------------------------------------|-----------------------------|
| Сохраненные аккаунты                               | Бесплатно первый месяц 📏 💆  |
| Вход в Астрал.Подпись<br>Телефон* По amail<br>+7 ( | * при первичном подключении |
| Телефон должен начинаться с +7 (9**) *** ** - **   | Простота                    |
| Пароль                                             | Контроль над организацией   |
| Войти Нет аккаунта? <u>Регистрация</u>             | Экономия времени            |
| Сертификат                                         | Безопасность                |
| Уменя есть код <u>Забыли пароль?</u>               |                             |
|                                                    | Подробнее                   |
| ГК «Астрал», 2023 Помощь                           | $\mathbf{v}$                |

Авторизуйтесь автоматически с помощью вашей учётной записи на портале Госуслуги или используя ваш действующий сертификат электронной подписи.

Для регистрации в личном кабинете по номеру мобильного телефона или адресу электронной почты перейдите по ссылке Регистрация:

| Войти   | Нет акк | аунта?   | <u>Регистрация</u> |
|---------|---------|----------|--------------------|
| или авт | горизуй | тесь чер | e3                 |

- Для регистрации по номеру телефона, введите номер мобильного телефона в соответствующее поле и придумайте пароль для входа в личный кабинет.
- Для регистрации по email, выберите соответствующий тип регистрации, нажав на ссылку **По email**, затем введите адрес электронной почты в соответствующее поле и придумайте пароль для входа в личный кабинет.

Пароль должен содержать в себе хотя бы одну заглавную букву и цифры.

После указания данных для регистрации нажмите кнопку Создать аккаунт.

Введите код подтверждения регистрации, который придет на ваш номер телефона или e-mail, указанный при регистрации:

| < <u>Вернуться к началу регистрации</u> |
|-----------------------------------------|
| Подтвердите email                       |
| Код подтверждения отправлен<br>на       |
| Код подтверждения                       |
|                                         |
| Не получили код?                        |
| Отправить повторно через 41             |
|                                         |

После успешного ввода кода подтверждения появится сообщение о подтверждении регистрации и приглашение перейти в личный кабинет Астрал Подпись.

Нажмите соответствующую кнопку. На этом процесс регистрации в личном кабинете завершен.

## Получение подписи на физическое лицо

Для работы на портале ФИС ФРДО потребуется:

- Ваша квалифицированная электронная подпись, оформленная на физическое лицо.
- Подписанный электронной подписью руководителя файл приказа, который в дальнейшем потребуется загрузить на портал ФРДО.

Для получения сертификата электронной подписи в личном кабинете Астрал Подпись нажмите Получить подпись:

| @ | Астрал.Подпись   |   | Отправленные Q Поиск                         |
|---|------------------|---|----------------------------------------------|
| + | Получить подпись |   | Все 🛛 🗹 Отправлено 🕓 На проверке 🗿 Проверено |
|   | Мои заявления    | ^ | Дата изменения 🗢 Юридические данные 🗧        |
|   | Отправленные     |   | 10.02.2023 12:04 ЮЛ јdj                      |
|   | оправленные      |   | 14.10.2022 15:44 ЮЛ Тест                     |
|   | Черновики        |   | 06.09.2022 15:57 ОЛ Тестик                   |
|   | Сертификаты      |   | 10.02.2022 11:07 ОЛ _тест_Демо организация 1 |
| Þ | Проверка         | ~ | 11.11.2021 16:02                             |

### Шаг 1. Выбор тарифа

В строке **Правовой статус** выберите **Физ. лицо** (1), затем выберите тариф **Базис** (для работы с ФИС ФРДО используется базовая квалифицированная электронная подпись) (2).

Так же вы можете выбрать дополнительные расширения для сертификата, такие как:

- Быстрый старт ускоренный выпуск сертификата за 1 час.
- Расширенная лицензия (лицензия СКЗИ КриптоПро CSP, встроенная в сертификат).
- Множество расширений для работы с торговыми площадками.

Дополнительные расширения тарифицируются отдельно.

Для создания ключа электронной подписи выберите криптопровайдер VipNet CSP (3). Если программа еще не установлена, загрузите ее с официального сайта разработчика и установите на ваш компьютер.

Для работы с порталом ФРДО физическому лицу возможно использовать только СКЗИ VipNet CSP.

После проделанных действий нажмите Далее:

| Новое заявление                                                                          | Сохранить 🗟 🔷 🗸                                                                                                    |
|------------------------------------------------------------------------------------------|----------------------------------------------------------------------------------------------------|
| Выбор тарифа > ② Данные владельца ЭП > ③ Подписан                                        | ание заявления Далее →                                                                                                    |
| Данные электронной подписи                                                               | Выбор тарифа Сменить тариф                                                                                                    |
| Правовой статус*: Юр. лицо ИП Физ. лицо<br>Категория: Не выбрано                         | 2<br>Базис 15 месяцев<br>Выберите криптопровайдер:<br>VIPNet CSP Уртокен ЭЦП 2.0                                                                              |
| Тариф: Базис 2 000 Р<br>Доп. услуги: - Р<br>Расширения: Р                                | Дает возможность:<br>• Работать на государственных порталах<br>• Осуществлять юридически значимый защищенный электронный документооборот<br>Показать больше ↓ |
| ₩ Итого: 2000 ₽                                                                          | Дополнительные услуги<br>Быстрый старт +1 000 P ①                                                                                                    |
| <b>Есть вопросы?</b> Тел: 8 (800) 700-39-84<br>Свяжитесь с нами Email: et.help@astral.ru | <ul> <li>Расширенная лицензия +590 Р</li> </ul>                                                                                                    |
|                                                                                          | Расширения<br>Расширение "B2B-CENTER" +2 500 ₽                                                                                                    |

## Шаг 2. Данные владельца ЭП

На этом шаге необходимо загрузить сканы или фотографии документов, требуемые для выпуска сертификата:

- Паспорт (разворот с фото и регистрация);СНИЛС.

| допустимыи формат фаила: JPG, PNG с        | минимальным разрешен | нием 800х600рх или PDF. |  |
|--------------------------------------------|----------------------|-------------------------|--|
| Паспорт (разворот с фото и<br>регистрация) | ? снилс              |                         |  |
|                                            |                      |                         |  |
|                                            |                      |                         |  |
|                                            |                      |                         |  |

Далее заполните данные человека, на которого будет выпущена электронная подпись:

- Паспортные данные владельца ЭП;
  ИНН, СНИЛС;
  Контактные данные: контактный e-mail, номер телефона, адрес по прописке из паспорта или временной регистрации.

| Россия            |         | Пол:         | 🔵 Муж 🔵 Жен        |
|-------------------|---------|--------------|--------------------|
| Серия *           | Номер * | Д            | ата выдачи * 📋     |
| Кем выдан *       |         | K            | од подразделения * |
| Фамилия *         | Имя*    | 0            | тчество            |
| Место рождения *  |         | Д            | ата рождения * 菌   |
| анные владельца З | П       |              |                    |
| NHH *             |         | СНИЛС *      |                    |
|                   |         |              |                    |
| энтакты владельца | ЭП      |              |                    |
| Emall *           |         | номер телефо | Ha "               |
|                   |         |              |                    |

Обратите внимание, что ваш ИНН вы можете заполнить автоматически после заполнения данных паспорта:

| Данные владел     | ьца ЭП                  |                      |  |
|-------------------|-------------------------|----------------------|--|
| NHH *             | <u>Узнать по паспор</u> | <u>гу</u><br>СНИЛС * |  |
| Поле не заполнено | )                       |                      |  |

Проверьте, чтобы данные были заполнены в точности так, как они указаны в документе, удостоверяющим личность, после чего нажмите Далее . На следующем шаге необходимо выполнить подписание документов: физическое или электронное.

#### Шаг 3. Подписание заявления

#### Физическое подписание

Чтобы подписать заявление вручную выберите **физическое** подписание документов (1). Скачайте заявление, нажав на ссылку **Заявление на ЭП** (2), проверьте, распечатайте и подпишите его. После сделайте скан или сфотографируйте заявление. Загрузите фото/скан подписанного заявления в соответствующий блок, нажав кнопку **Загрузить файл** (3). Нажмите кнопку **Отправить** (4):

| Новое заявление                                                                                          | Сохранить 🗟                                                                                                    | 0 ~                    |
|----------------------------------------------------------------------------------------------------|----------------------------------------------------------------------------------------------------|------------------------|
| 📀 Выбор тарифа > 📀 Данные владельца ЭП > 🔞 Подпис                                                        | исание заявления Назад                                                                                                    | Отправить $ ightarrow$ |
| Данные электронной подписи                                                                               | Подписание документов 2                                                                                                    | ное                    |
| Владелец: Тестов Тест Тестович                                                                           | <ol> <li>Скачайте заполненные бланки Заявление на ЭП.</li> <li>Проверьте, распечатайте и подпишите их.</li> </ol>                                                       |                        |
| Правовой статус: Физическое лицо                                                                         | 3. Сфотографируйте подписанные бланки.                                                                                                    |                        |
| Криптопровайдер: ViPNet CSP                                                                              | <ol> <li>Загрузите фото подписанных бланков в соответствующие блоки.</li> <li>Допустимый формат файла: JPG, PNG с минимальным разрешением 800х600рх или PDF.</li> </ol> |                        |
| Тариф: Базис 2 000 Р                                                                                     | Заявление на ЭП<br>3                                                                                                    | _                      |
| Доп. услуги:                                                                                             | <b>Y</b>                                                                                                    |                        |
| Расширения: Р                                                                                            |                                                                                                    |                        |
| ੇੜ Итого: 2000₽                                                                                          |                                                                                                    |                        |
|                                                                                                    | Загрузить файл                                                                                                    |                        |
| Есть вопросы?         Тел: 8 (800) 700-39-84           Свяжитесь с нами         Email: et.help@astral.ru | Отправляя заявление на проверку, вы соглашаетесь с Регламентом УЦ                                                                                                    |                        |
|                                                                                                    |                                                                                                    |                        |

Запустится процедура формирования контейнера закрытого ключа.

#### Электронное подписание

Для электронной подписи документов выберите подписание документов **Электронное** (1) нажмите на кнопку **Выбрать электронную подпись и** подписать документы (2):

| Новое заявление                                                                          | Сохранить 🗟 🔷 🗸                                                                                                    |
|------------------------------------------------------------------------------------------|----------------------------------------------------------------------------------------------------|
| 🔗 Выбор тарифа 👌 🏈 Данные владельца ЭП 👌 🚯 Подпис                                        | сание заявления Назад Отправить →                                                                                                    |
| <b>Данные электронной подписи</b><br>Владелец: Тестов Тест Тестович                      | Подписание документов<br>Необходимо подписать все файлы из списка. Для этого необходимо выбрать<br>сертификат.                                                           |
| Правовой статус: Физическое лицо<br>Криптопровайдер: ViPNet CSP                          | Паспорт (разворот с фото и регистрация) 2022-10-10 11-23-15,         Не подписан           Не подписан         Не подписан           Заявление на ЭП         Не подписан |
| Тариф: Базис 2 000 Р<br>Доп. услуги: Р<br>Расширения: Р                                  | Выбрать электронную подпись и подписать документы                                                                                                    |
| \д Итого: 2000₽                                                                          | Отправляя заявление на проверку, вы соглашаетесь с <b>Регламентом УЦ</b>                                                                                                 |
| <b>Есть вопросы?</b> Тел: 8 (800) 700-39-84<br>Свяжитесь с нами Email: et.help@astral.ru | ∢∢                                                                                                    |
|                                                                                          |                                                                                                    |

Стмена компьютере не установлен плагин Astral. Toolbox отобразится окно с уведомлением: Выбор сертификата × Отсутствует соединение с Astral. Toolbox Для автоматического заполнения заявления необходимо установить и включить Astral. Toolbox. После нажмите кнопку обновить. Отмена Подписать все документы

Скачайте плагин по ссылке и установите на ПК. После установки нажмите кнопку Обновить.

В открывшемся окне выберите сертификат и нажмите кнопку Подписать все документы:

| Выбор сертификата                                                                                  | ×                                                          |
|----------------------------------------------------------------------------------------------------|------------------------------------------------------------|
| Чтобы автоматически заполнить заявление, Вам не<br>требованиями к сертификату можно ознакомиться ; | обходимо выбрать сертификат. Подробнее с<br><u>здесь</u> . |
|                                                                                                    | 29.07.2022                                                 |
|                                                                                                    |                                                            |
|                                                                                                    | Отмена Подписать все документы                             |

#### Далее произойдет подписание документов:

| Ожида    | ние подписания ×                                            |
|----------|-------------------------------------------------------------|
| Подпишит | е документы следуя инструкциям в программе криптопровайдера |
|          | Ожидание подписания                                         |
|          | 0                                                           |
| Не за    | рывайте вкладку браузера, пока не подпишите все документы   |
|          |                                                             |

Когда документы в списке будут иметь статус Подписан (1) нажмите кнопку Отправить (2):

| Изменение в порядке получе:<br>С 01.01.2022 г. лица, действующие 6<br>отправить заявку на выдачу электр<br>заявки пройти личную идентифика. | ния электронной под<br>ез доверенности от име<br>онной подписи через ЛК<br>дию в <u>Инспекции ФНС Ро</u> | писи<br>и организации, и индивидуальные предприниматели получаю<br>Астрал-ЭТ Вам необходимо на момент оформления заявки име<br>сии. | Свернуті<br>т электронную подпись в VЦ ФНС. Чтобь<br>ать <u>ключевой носитель</u> , а после отправк | • ↑<br>и |
|----------------------------------------------------------------------------------------------------|----------------------------------------------------------------------------------------------------|----------------------------------------------------------------------------------------------------|----------------------------------------------------------------------------------------------------|----------|
| Данные электронной подписи                                                                                                    |                                                                                                    | Подписание документов                                                                                                    | Физическое Электро                                                                                  | нное     |
| Владелец:<br>Правовой статус: Физическое лицо                                                                                               |                                                                                                    | Необходимо подписать все файлы из списка. Для<br>сертификат.<br>                                                                    | я этого необходимо выбрать                                                                          |          |
| Криптопровайдер: КриптоПро CSP                                                                                                    |                                                                                                    | 🗸 Паспорт (разворот с фото и регистрация) ַ                                                                                         | <u>Свидетельство о бр</u> Под                                                                       | писа     |
| · · · · · · · · · · · · · · · · · · ·                                                                                                    |                                                                                                    | СНИЛС <u>Извещение о состоянии индивидуал</u>                                                                                       | <u>пьного лицевого сч</u> Под                                                                       | писа     |
| Тариф: Базис                                                                                                    | 2 000 ₽                                                                                                  | ✓ Заявление на ЭП                                                                                                    | Под                                                                                                 | писа     |
| Доп. услуги: -                                                                                                    | -₽                                                                                                    |                                                                                                    |                                                                                                    |          |
| Расширения: -                                                                                                    | - ₽                                                                                                    | Q                                                                                                    | ИНН 400200746703                                                                                    |          |
| ₩ Итого:                                                                                                    | 2 000 ₽                                                                                                  |                                                                                                    |                                                                                                    |          |
|                                                                                                    |                                                                                                    | Отправляя заявление на проверку, вы соглашаетесь с Ре                                                                               | гламентом УЦ                                                                                        |          |

Запустится процедура формирования контейнера закрытого ключа. Следуйте подсказкам для формирования контейнера закрытого ключа:

- 1. Выберите место хранения контейнера.
- 2. Перемещая указатель мыши в пределах окна программы СКЗИ сгенерируйте контейнер.
- 3. Задайте пароль.

Готово. Заявление на выпуск сертификата отправлено. Дождитесь звонка специалиста удостоверяющего центра для подтверждения и идентификации.

## Подписание файла приказа в ЛК подписью руководителя

Для подписания приказа руководителя и дальнейшей передачи его в адрес ЦИТИС, убедитесь, что электронная подпись руководителя сейчас доступна на вашем рабочем месте.

Перейдите в раздел Документы (1) и выберите Подписать (2):

| @   | Астрал.Подпись                    |    | Сертификаты Q Поиск           |           |                             |                |
|-----|-----------------------------------|----|-------------------------------|-----------|-----------------------------|----------------|
| +   | Получить подпись                  |    | Все 🚺 📀 Действует 👖 🕞 Отозван | 0         | Истёк 0                     |                |
|     | Мои заявления                     | ~  | Серийный номер                | Статус    | Срок действия               | Снилс          |
|     | Сертификаты                       |    | 02CE15CE002EAF29A6490AA92361  | $\oslash$ | 14 окт. 2022 - 14 янв. 2024 | 150-416-489 38 |
| P   | Проверка                          | ~  |                               |           |                             |                |
|     | Документы                         | ^  |                               |           |                             |                |
| •   | Подписать                         |    |                               |           |                             |                |
|     | Архив                             | 2  |                               |           |                             |                |
|     | Корпоративный цент<br>регистрации | 'P |                               |           |                             |                |
| (?) | Помощь                            |    |                               |           |                             |                |

Загрузите файл приказа в окно для загрузки документов:

| Астрал.Подпись 🏭    | Подпись документа                                                                                                    | Тест 3 Т.Т. 🕇 🗸 🗸                                    |  |  |
|---------------------|----------------------------------------------------------------------------------------------------|------------------------------------------------------|--|--|
| + Получить подпись  | Загрузка файлов                                                                                                    | Выбор сертификата                                    |  |  |
| 📄 Мои заявления 🗸 🗸 | Для подписи документа загрузите его в область ниже.<br>Размер файла не должен превышать 100 мб. Подписанный<br>файл хранится в архиве 90 дней. | Сертификаты отображаются из хранилища "Личное".      |  |  |
| Сертификаты         |                                                                                                    |                                                      |  |  |
| 🗒 Проверка 🗸        | Перетащите файлы в поле или нажмите на                                                                                                    | Здесь будет отображён                                |  |  |
| 🔄 Документы 🔨       | эту область для загрузки файла                                                                                                    | список сертификатов, как<br>только вы загрузите файл |  |  |
| • Подписать         |                                                                                                    |                                                      |  |  |
| • Архив             |                                                                                                    |                                                      |  |  |

После загрузки файла приказа в правой части окна появится возможность выбора сертификата руководителя.

Выберите сертификат для подписания и нажмите кнопку Подписать файлы:

| Подпись документа                                                                                                    | ······································                                                                           |  |  |  |  |
|----------------------------------------------------------------------------------------------------|----------------------------------------------------------------------------------------------------|--|--|--|--|
| Загрузка файлов<br>Для подписи документа загрузите его в область ниже. Размер файла не должен превышать 100<br>мб. Подписанный файл хранится в архиве 90 дней. | Выбор сертификата<br>Сертификаты отображаются из хранилища "Личное".                                             |  |  |  |  |
|                                                                                                    |                                                                                                    |  |  |  |  |
| Приказ.pdf Х                                                                                                    | ООО_Тест_ПоказАнкелДабл         Срок действия сертификата           Коновалов Геодар Тестович         11.03.2021 |  |  |  |  |
| (т)<br>Перетащите файлы в поле или нажмите на<br>эту область для загрузки файла                                                                                | 8D725D3D-84ED-455A-9A35-D2CF928D68C8 Срок действия сертификата<br>24.09.2021                                     |  |  |  |  |
|                                                                                                    | Подписать файлы: 1                                                                                               |  |  |  |  |
|                                                                                                    |                                                                                                    |  |  |  |  |

После успешного подписания документа в правом нижнем углу экрана вы увидите информационное сообщение о том, что файл успешно подписан.